# Alaris Pro

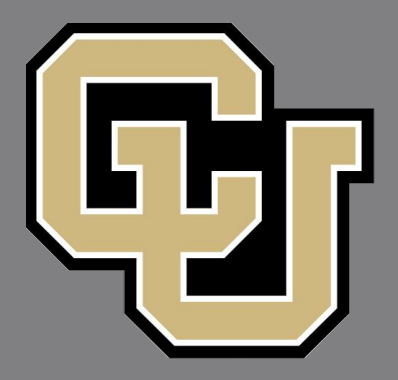

#### Office of Integrity, Safety, and Compliance Flight Operations

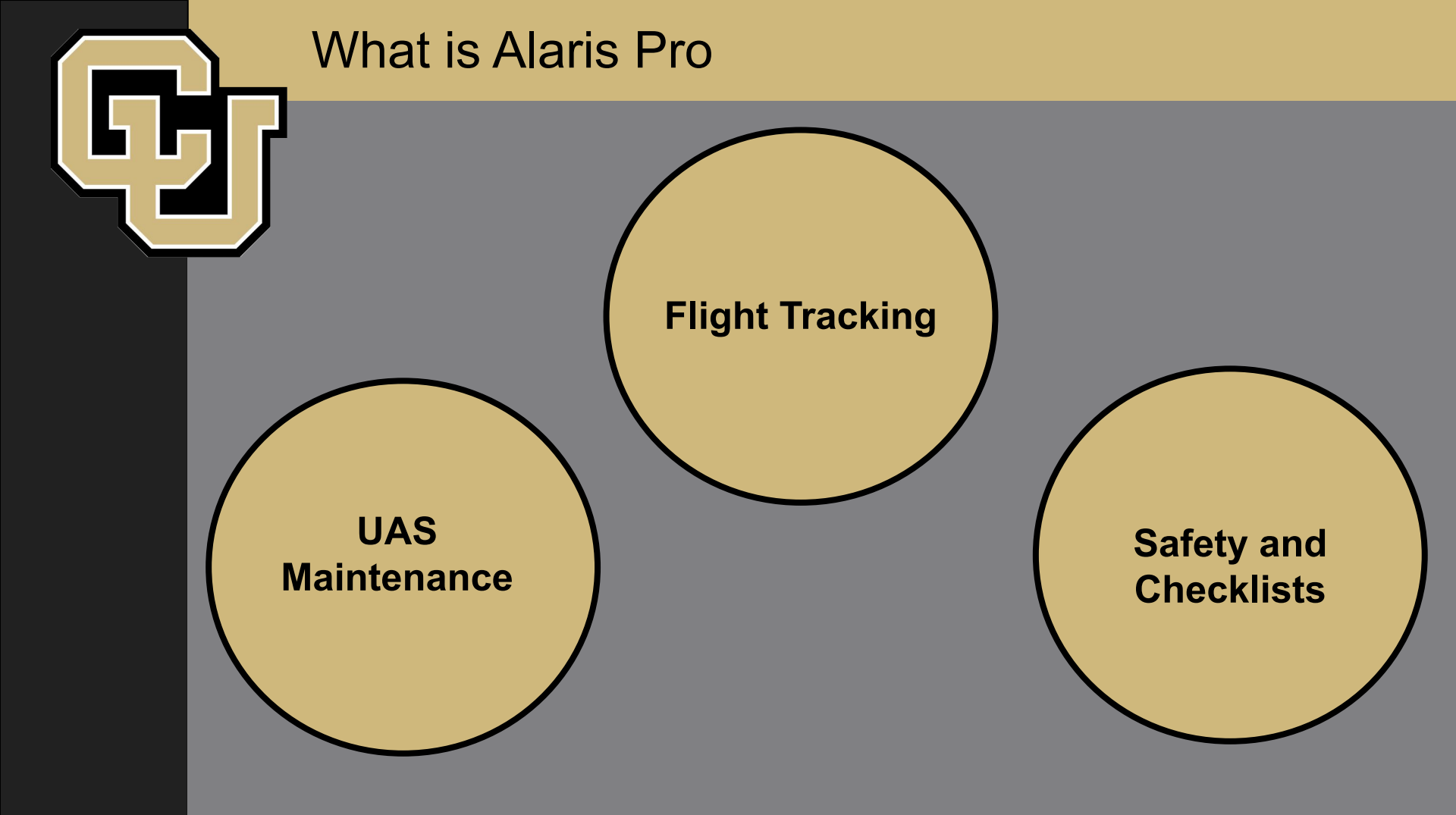

# Logging In https://www.alarispro.com

Once your Flight Ops has created your account you can log in with the following steps:

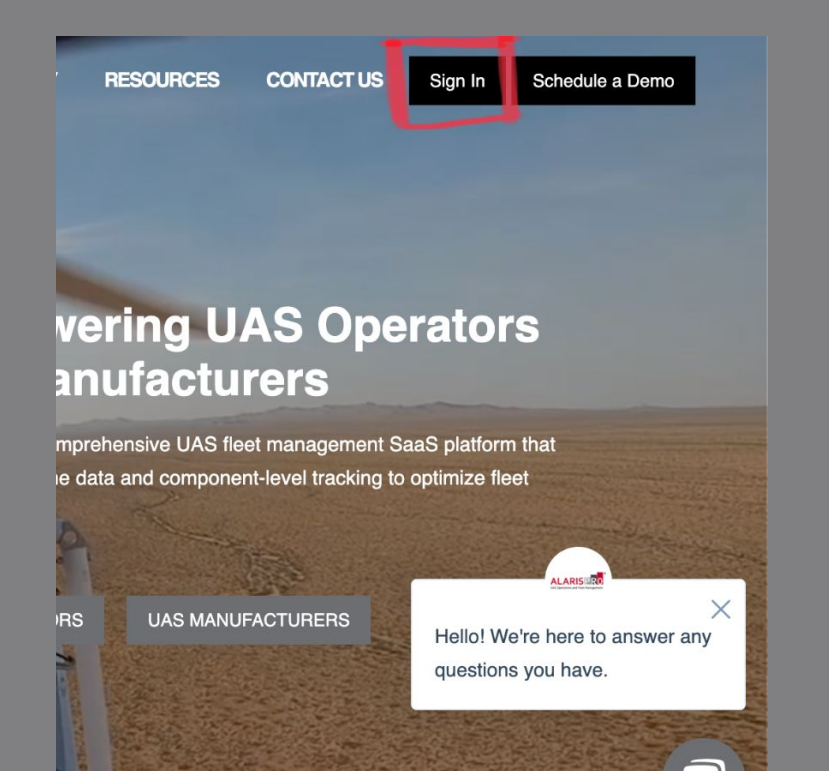

#### Account Sign In

If you already have an account, please sign in below:

Login required

Password required

Show Password

Sign In Now
Forgot your password?
Of
G Sign in with Google
Note: The Single Sign On module is an optional feature
and may not be enabled for your login.

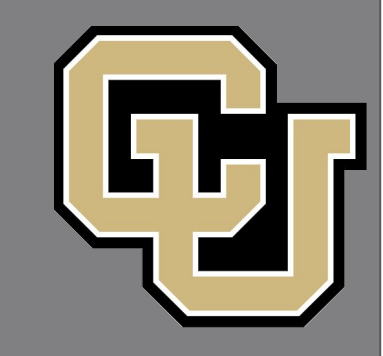

# Logging In

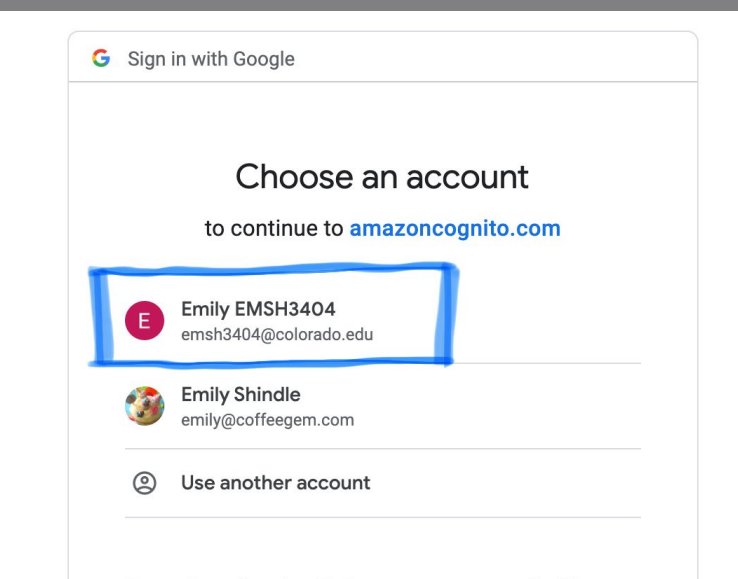

To continue, Google will share your name, email address, language preference, and profile picture with amazoncognito.com. Before using this app, you can review amazoncognito.com's **privacy policy** and **terms of service** 

#### Welcome Emily EMSH3404

emsh3404@colorado.edu

Bac

Choose a profile to sign in:

emsh3404@colorado.edu CU Flight Ops I Pilot

Shindle\_#OISC CU OISC | Pilot

or Add a New Profile Association

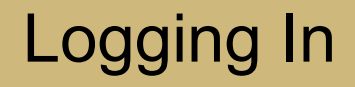

#### Welcome Emily EMSH3404

emsh3404@colorado.edu

If you already have an account, please sign in below:

Login
emsh3404@colorado.edu
Password
Bhow Password
Associate and Sign In
Forgot your password?
Back to Sign In

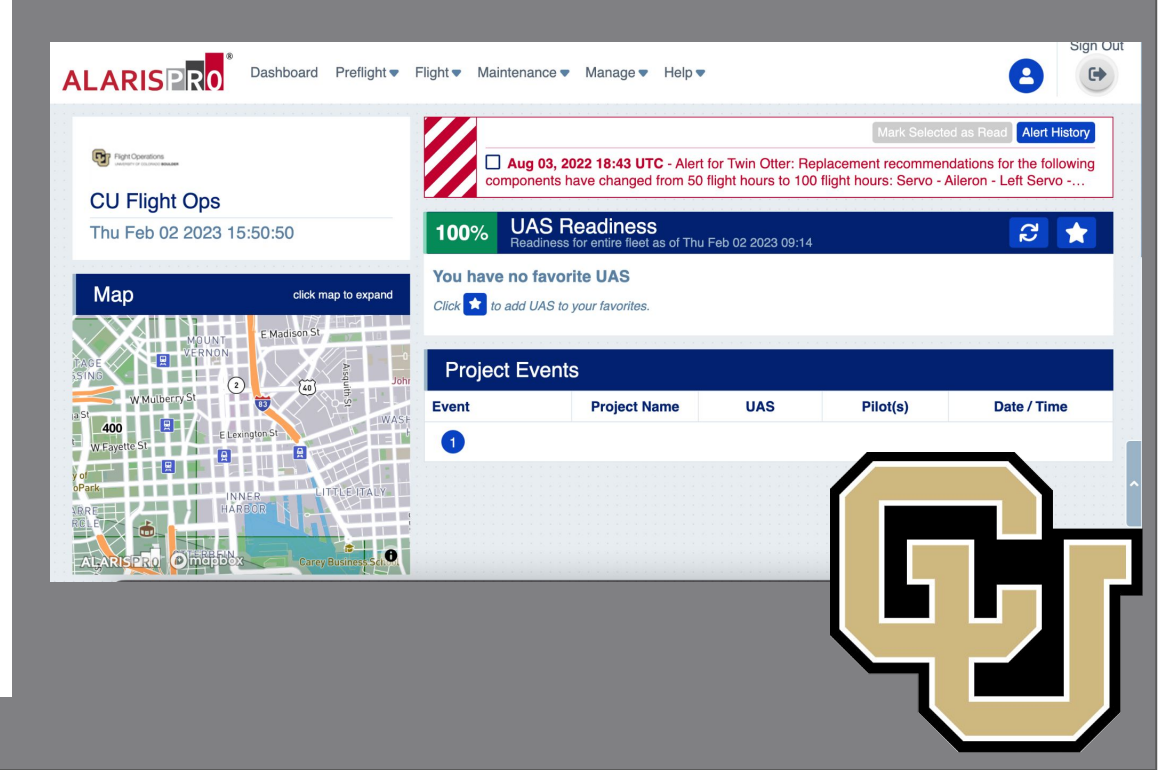

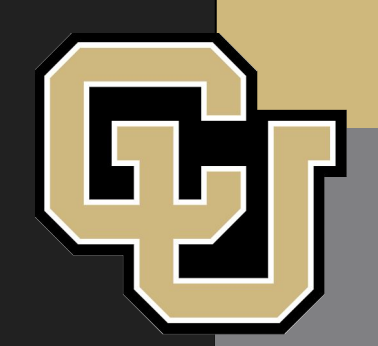

# **Dashboard and General Usage**

The Dashboard is the Home base of Alaris Pro. It houses lots of easy access, useful information.

|                          |          | prese energy and prese when a prese that a star a         |                                 |                           | ana a bala a ana ana a ana at |                          | Mark Selected as           | Read Alert    | Histor |
|--------------------------|----------|-----------------------------------------------------------|---------------------------------|---------------------------|-------------------------------|--------------------------|----------------------------|---------------|--------|
| Flight Operations        |          | Aug 03, 2022 18:43 UTC - Alert for 7                      | Twin Otter: Replacement recor   | mmendations for the folle | owing components ha           | ve changed from 50 fligh | it hours to 100 flight he  | purs: Servo - |        |
| CU Flight Ops            | A        | leron - Leit Servo - Alleron - Right Serv                 | vo - Elevator Servo - Flap - Le | it Servo - Flap - Right S | ervo - Rudder Any ext         | ensions for these compo  | nents nave been rese       |               |        |
| Tue Feb 21 2023 11:36:44 | 100%     | UAS Readiness<br>Readiness for entire fleet as of Mon Feb | 20 2023 16:29                   |                           |                               |                          |                            | 2             | 1      |
| Mon alick men to ave     |          | UAS                                                       | Total Hours                     | Total Cycles              | Avg. Flight<br>Hours/Mo.      | Avg. Cycles/Mo.          | Avg. Flight<br>Hours/Cycle | UASN          | lotes  |
|                          |          | Mavic Air 2/2S - 123                                      | 30.8                            | 81                        | 0.0                           | 4.1                      | 0.0                        | <b>B</b>      |        |
|                          | ~ •      | Mavic Mini (series) - 123                                 | 41.5                            | 141                       | 0.6                           | 7.1                      | 0.1                        | B)            |        |
|                          | evette 🕑 | EC-1500 - 123                                             | 1.0                             | 6                         | 0.0                           | 0.5                      | 0.0                        | B             |        |
| 230 Louisville           | 0        | Twin Otter - 123                                          | 75.5                            | 303                       | 0.0                           | 6.9                      | 0.0                        | B             |        |
| Superior                 | Proje    | ct Events                                                 |                                 |                           |                               |                          |                            |               |        |
|                          | B Event  | Project Na                                                | ame                             | UAS                       |                               | Pilot(s)                 | Date                       | / Time        |        |
| ALARISPRO Omenado        | 0        |                                                           |                                 |                           |                               |                          |                            |               |        |
| 100% Pilot Readiness     |          |                                                           |                                 |                           |                               |                          |                            |               |        |
| Chase Rupprecht          | •        |                                                           |                                 |                           |                               |                          |                            |               |        |
| A Daniel Hesselius       |          |                                                           |                                 |                           |                               |                          |                            |               |        |

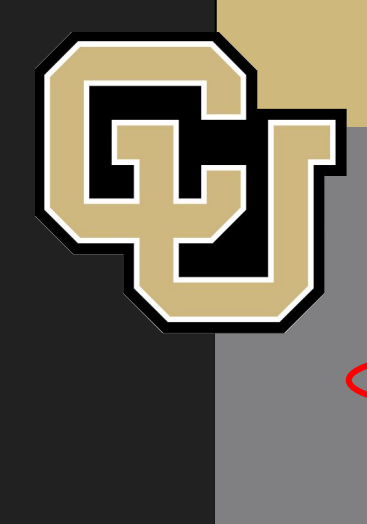

# **Favorite UAS**

When a user enters the dashboard for the first time there will be no UAS visible. To see UAS we need to add them to favorites.

| act Events            |                                   |                     |                     |                 |             |
|-----------------------|-----------------------------------|---------------------|---------------------|-----------------|-------------|
|                       | Project Name                      | UAS                 | Pilot               | (5)             | Date / Time |
|                       | 0 Dashboard                       | Preflight▼ Fligh    | t ▼ Maintenance ▼ M | lanage 🔻 Help 🔻 |             |
| Favorites             | 7                                 | Madal               | Cardel Mu           |                 | Fruit       |
| Wanutacturer          |                                   | Model               | 123                 | mber            | Favorite    |
| D.II                  | Mavic Air                         | 11/5                | 120                 |                 |             |
| DJI                   | Mavic Air                         | zizo                | 123                 |                 |             |
| DJI<br>DJI<br>E-Flite | Mavic Air<br>Mavic Min<br>EC-1500 | zizs<br>ii (series) | 123<br>123          |                 | 습<br>슈<br>슈 |

# Favorite UAS / UAS Status

| 100%   | UAS Readiness<br>Readiness for entire fleet as of Mon Feb 20 2023 | 16:29       |              |                       |                 |                         | 2         | *  |
|--------|-------------------------------------------------------------------|-------------|--------------|-----------------------|-----------------|-------------------------|-----------|----|
|        | UAS                                                               | Total Hours | Total Cycles | Avg. Flight Hours/Mo. | Avg. Cycles/Mo. | Avg. Flight Hours/Cycle | UAS Notes | R. |
| 0      | Mavic Air 2/2S - 123                                              | 30.8        | 81           | 0.0                   | 4.1             | 0.0                     | B .       |    |
| Projec | t Events                                                          |             |              |                       |                 |                         |           |    |
| Event  | Project Na                                                        | me          | UAS          |                       | Pilot(s)        | Date                    | e / Time  |    |
| 1      |                                                                   |             |              |                       |                 |                         |           |    |
|        |                                                                   |             |              |                       |                 |                         |           |    |

| 100% | UAS Readiness<br>Readiness for entire fleet as of Mon Feb 20 2023 16:29 |             |              |                       |                 |                         | 2 🖈        |
|------|-------------------------------------------------------------------------|-------------|--------------|-----------------------|-----------------|-------------------------|------------|
|      | UAS                                                                     | Total Hours | Total Cycles | Avg. Flight Hours/Mo. | Avg. Cycles/Mo. | Avg. Flight Hours/Cycle | UAS Notes  |
| Ø    | Mavic Air 2/2S - 123                                                    | 30.8        | 81           | 0.0                   | 4.1             | 0.0                     | <b>₿</b> ▲ |

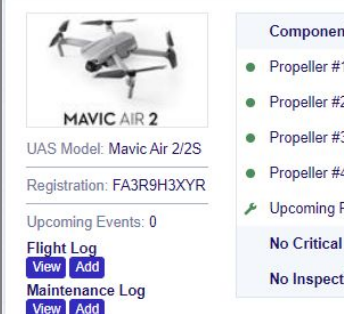

| Component                       | Upcoming Maintenance Due                         |
|---------------------------------|--------------------------------------------------|
| Propeller #1                    | 19.3   Flight Hours Until Replacement            |
| Propeller #2                    | 19.3   Flight Hours Until Replacement            |
| Propeller #3                    | 19.3   Flight Hours Until Replacement            |
| Propeller #4                    | 19.3   Flight Hours Until Replacement            |
| Upcoming Preventive Maintenance | 19.3   Flight Hours Remaining Until 2nd Level PM |
| No Critical Discrepancies       |                                                  |
| No Inspection Items             |                                                  |

By selecting the UAS the user can see the status and upcoming maintenance of the vehicle!

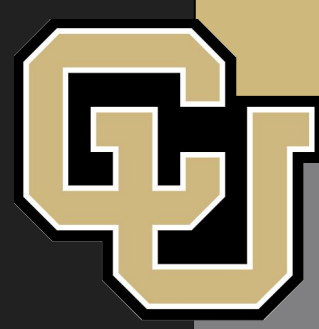

# **Pilot Readiness**

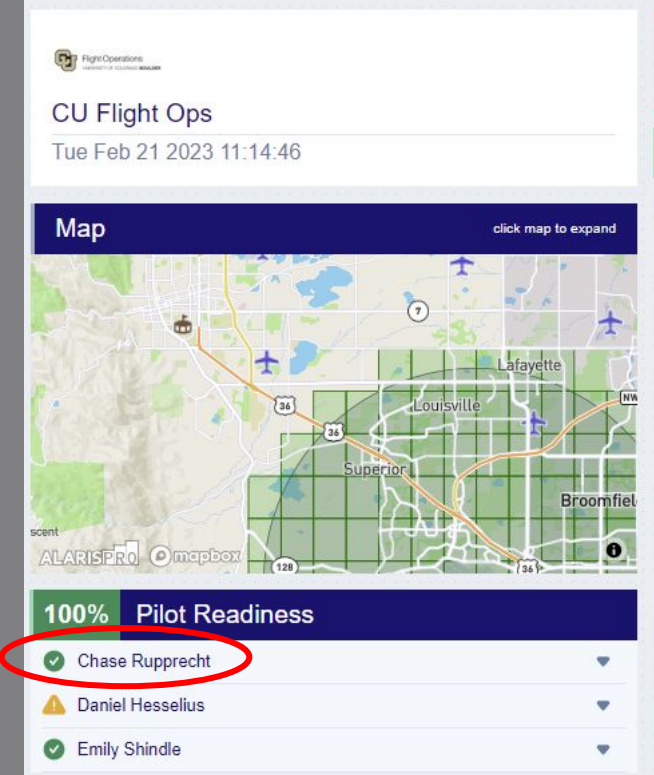

On the left side of the dashboard users can view the pilot readiness of pilots in their department. Click on a pilot for more information.

| 100%                                     | Pilot Readiness                        |  |
|------------------------------------------|----------------------------------------|--|
| 🕑 Chase                                  | e Rupprecht                            |  |
| <ul> <li>Pilot Ce<br/>Current</li> </ul> | ertification<br>Through - Apr 30, 2024 |  |
| <ul> <li>90 Day<br/>Current</li> </ul>   | Currency<br>Through - May 03, 2023     |  |
| Night F<br>Yes                           | light                                  |  |
| On Can<br>Yes                            | npus                                   |  |
| Difficult<br>No                          | y Level 2 Multirotor                   |  |
| Difficult<br>No                          | y Level 3 Multirotor                   |  |
| Twin Of<br>No                            | ter                                    |  |

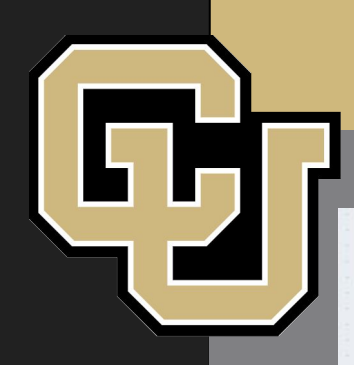

# **Pilot Readiness**

| 100%                                     | Pilot Readiness                       |  |
|------------------------------------------|---------------------------------------|--|
| Chase                                    | e Rupprecht                           |  |
| 💧 Danie                                  | l Hesselius                           |  |
| <ul> <li>Pilot Ce<br/>Current</li> </ul> | rtification<br>Through - Aug 01, 2024 |  |
| 90 Day<br>Expirin                        | Currency<br>g Soon - Mar 20, 2023     |  |
| Night Fl<br>Yes                          | ight                                  |  |
| On Can<br>Yes                            | npus                                  |  |
| Difficulty<br>Yes                        | y Level 2 Multirotor                  |  |
| Difficulty<br>Yes                        | y Level 3 Multirotor                  |  |
| Twin Ot<br>Yes                           | ter                                   |  |
| Emily                                    | Shindle                               |  |
|                                          |                                       |  |

Notice that Alaris will display your certification status as well as your flight currency. A yellow warning alerts a pilot that a certification or currency is expiring soon. Scrolling down will display more information about total rotor and fixed wing hours.

| Night Flight<br>Yes            |                         |  |
|--------------------------------|-------------------------|--|
| On Campus<br>Yes               |                         |  |
| Difficulty Level 2 Mult<br>Yes | irotor                  |  |
| Difficulty Level 3 Mult<br>Yes | irotor                  |  |
| Twin Otter<br>Yes              |                         |  |
| EC-1500<br>Yes                 |                         |  |
| Total Rotor Hrs<br>1,250.7     | Total FW Hrs<br>6,532.0 |  |

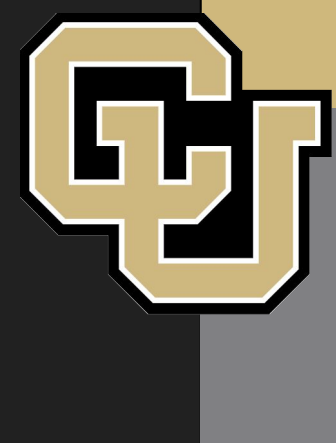

# Help Tab - Useful Documentation

If any uncertainty arises Alaris Pro has extensive documentation that can be accessed in the help tab in the top row.

|                       | Dashboard Preflight - | Flight - | Maintenance  Manage                                     | Help •                             |     |
|-----------------------|-----------------------|----------|---------------------------------------------------------|------------------------------------|-----|
|                       |                       |          |                                                         | User Dashboard Guide               |     |
| Flight Operations     |                       |          | Aug 03, 2022 18:43 UTC - Alert fo                       | Frequently Asked Questions (FAQ)   | fo  |
| CU Flight Ops         |                       | P        | Aileron - Left Servo - Aileron - Right S                | Video Library                      | ) - |
| Tue Feb 21 2023 11:27 | 7:48                  | 100%     | UAS Readiness<br>Readiness for entire fleet as of Mon F | Request Help                       |     |
|                       |                       |          |                                                         | Reference                          |     |
| Map                   | click map to expand   |          | UAS                                                     | Acronyms                           | le  |
| indp                  |                       | Ø        | Mavic Air 2/2S - 123                                    | Alaris Small UAS Maintenance Guide |     |
|                       |                       | 0        | Mavic Mini (series) - 123                               | Motor Nomenclature                 |     |
|                       | 45                    | 0        | EC-1500 - 123                                           | API Documentation                  |     |
| Ť                     | Lafayette             | 0        | Twin Otter - 123                                        | Release Notes                      |     |

The Video Library is especially useful to get started with basic functionality!

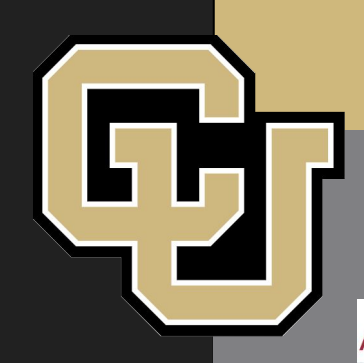

# **Pilot Profiles**

To view your pilot profile and make changes to your username and password, select the blue pilot in the top right of Alaris Pro.

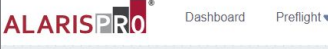

Preflight ▼ Flight ▼ Maintenance ▼ Manage ▼ Help ▼

#### Pilot Profile Editor 1 Login Name \* Pilot Name \*Indicates required field chru9677@colorado.edu Chase Rupprecht Password (See Requirements) \*Type of Pilot Certification Held Other ~ Confirm Password \*Pilot Certification Expiration 04/30/2024 Class of medical ☐ Show Password Drivers License v Exp. Date on Latest Medical Certificate \*Pilot Email chru9677@colorado.edu Pilot Phone Receive Email Notifications +18473472912 Show How-to Tutorials Is the Pilot designated an Instructor of the organization?

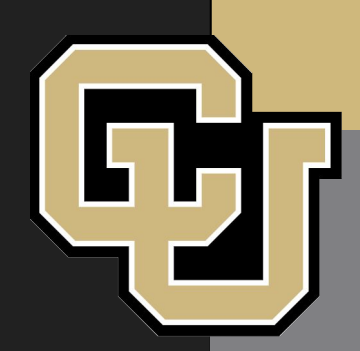

# **Pilot Profiles**

This page will also show total flight hours and simulation hours

| UAS Flight Time                                              |                                          |                                        |         |
|--------------------------------------------------------------|------------------------------------------|----------------------------------------|---------|
| Do not include manned aircraft pilot time.                   |                                          |                                        |         |
| Rotor UAS                                                    |                                          | Fixed Wing UAS                         |         |
| Most Recent Flight Date                                      |                                          | Most Recent Flight Date                |         |
| 02/02/2023                                                   |                                          | 08/30/2022                             |         |
| Total Flight Time                                            |                                          | Total Flight Time                      |         |
| Hours                                                        | Minutes                                  | Hours                                  | Minutes |
| 5                                                            | 57                                       | 0                                      | 50      |
| UAS Simulation Time<br>Include unmanned simulator time only. |                                          |                                        |         |
| Rotor UAS Simulator                                          |                                          | Fixed Wing UAS Simulator               |         |
| Most Recent Rotor Simulation Date                            |                                          | Most Recent Fixed Wing Simulation Date |         |
| Date                                                         |                                          | Date                                   |         |
| Total Rotor Simulation Time                                  |                                          | Total Fixed Wing Simulation Time       |         |
| Hours                                                        | Minutes                                  | Hours                                  | Minutes |
| 0                                                            | 0 11 10 10 10 10 10 10 10 10 10 10 10 10 | 0                                      | 0       |

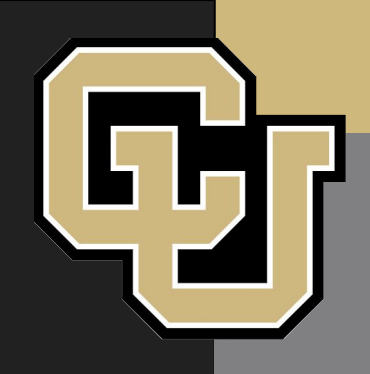

# **Preflight Actions**

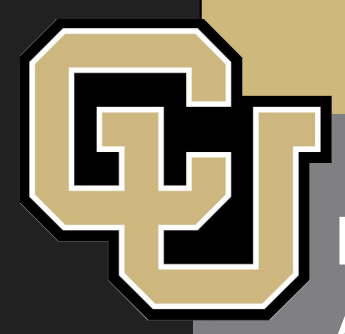

# Safety and Checklists

FOM Rev 5 preflight requirements integrated into Alaris Pro:

Flight Risk Assessment Tool (FRAT)
Online preflight checklist

• NOTAMs must still be filed in Flight Service

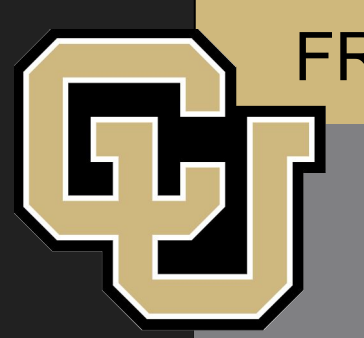

- Goals:
  - Minimize flight risk
  - Encourage pilots to fly safe missions
- 48 hours before flight

### **Risk Factors:**

| CREW             | Environmental Factors                  | Aircraft / Equipment |
|------------------|----------------------------------------|----------------------|
|                  | UAS Airport Proximity                  | Battery Capacity     |
| UAS Currency     | UAS Proximity To Pilot                 | Aircraft Weight      |
| Pilot Experience | UAS Proximity to Airspace Violation    | Payload Cost         |
| # of Crow        | Fire Conditions add fire weather scale | UAS Cost             |
| # Of Crew        | Crowd Provinity                        | Take off Procedure   |
| Fatigue          | CIUM Operations                        | Autopilot            |
|                  | SUA Operations                         |                      |

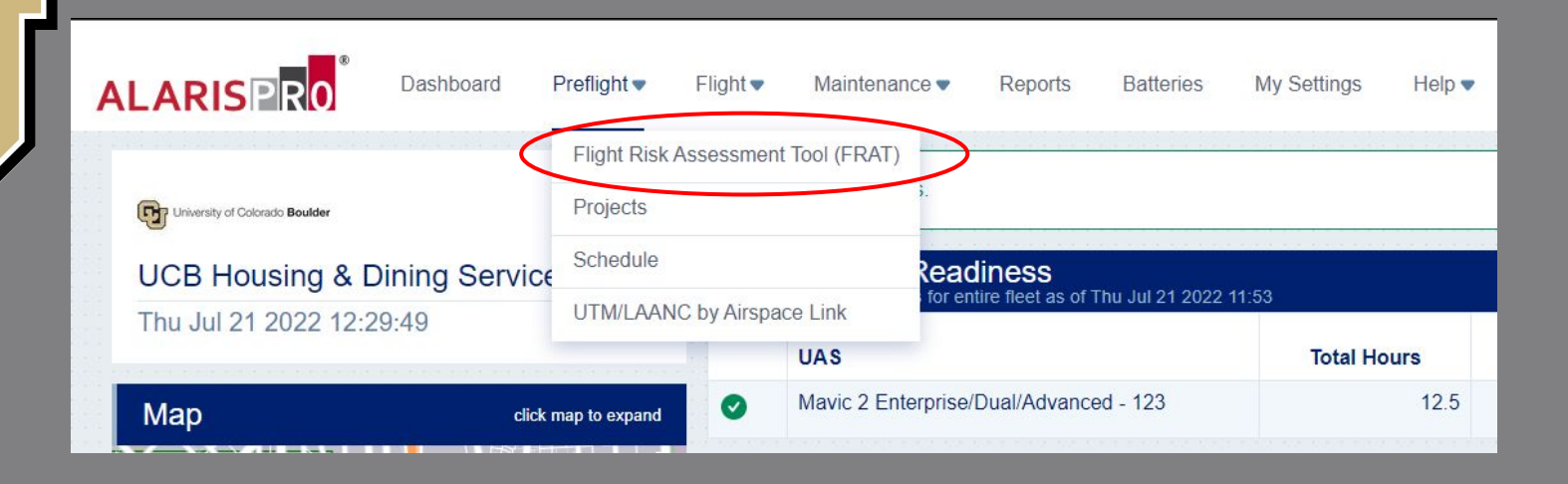

#### **Risk Thresholds and Approval:**

Level 0 - no or insignificant risk  $\rightarrow$  no approval required

- Level 1 Minor Risk  $\rightarrow$  requires flight operations approval
- Level 2 Moderate risk  $\rightarrow$  requires flight operations approval

Level 3 - Significant risk  $\rightarrow$  requires DO approval

| /                                                                                                    |                              |                                                                       |                         |          |                                           |
|----------------------------------------------------------------------------------------------------|------------------------------|-----------------------------------------------------------------------|-------------------------|----------|-------------------------------------------|
|                                                                                                    | Dashbaar                     | d Droflight                                                           | Flight V Maintenance V  | Manage 🔻 | Help 🔻                                    |
|                                                                                                    | Dashbuar                     | u Freilight V                                                         |                         |          |                                           |
| ALARISP                                                                                                | RO Dastibuar                 | u Freinght•                                                           |                         |          |                                           |
| ALARISP<br>Create New Form                                                                             |                              | u rteiligitt♥                                                         |                         |          |                                           |
| ALARISP<br>Create New Form                                                                             |                              |                                                                       |                         |          |                                           |
| Create New Form                                                                                        | Signal Dashboar              | ol (FRAT) For                                                         | ms ()<br>and 2/21/2023  |          | A Guidance                                |
| Create New Form<br>Flight Risk A<br>Currently showing all<br>Select Start Date                         | Select End Date              | ol (FRAT) For<br>ed between 1/22/2023<br>Filter by Status             | and 2/21/2023.          |          | A Guidance                                |
| Create New Form<br>Flight Risk A<br>Currently showing at<br>Select Start Date<br>1/22/2023             | Select End Date<br>2/21/2023 | ol (FRAT) For<br>ed between 1/22/2023<br>Filter by Status<br>View All | ms i<br>and 2/21/2023.  |          | FAA Guidance                              |
| ALARISPE<br>Create New Form<br>Flight Risk A<br>Currently showing at<br>Select Start Date<br>1/22/2023 | Select End Date<br>2/21/2023 | ol (FRAT) For<br>ed between 1/22/2023<br>Filter by Status<br>View All | ms i<br>and 2/21/2023.  |          | FAA Guidance                              |
| Create New Form<br><b>Flight Risk A</b><br>Currently showing at<br>Select Start Date<br>1/22/2023      | Select End Date<br>2/21/2023 | ol (FRAT) For<br>ed between 1/22/2023<br>Filter by Status<br>View All | ms ()<br>and 2/21/2023. |          | FAA Guidance       Close     Apply filter |

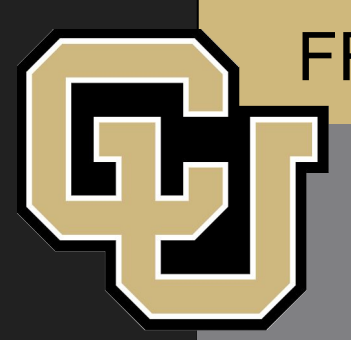

Be sure to enter a title and that the PIC is selected as the pilot. Then complete the form matching risk factors to your mission conditions.

| Add Flight Risk Asses       | ssment Tool (FRAT) Form | n 🚺 |            |                     | FAA Guidance            | Back to All Forms      |
|-----------------------------|-------------------------|-----|------------|---------------------|-------------------------|------------------------|
|                             |                         |     |            |                     | *Ir                     | dicates required field |
| * Title                     |                         |     | *Pilot     |                     |                         |                        |
| A description of the flight |                         |     | Chase R    | upprecht            |                         |                        |
| Risk Factor                 | Condition               |     | Risk Value | Mitigation Strategy | Post Mitigation Ris     | sk Value               |
| I. Crew Factors             |                         |     |            |                     |                         |                        |
| UAS Currency                | Select                  | ~   |            | Mitigation Strategy | Post Mitigation Risk Va | lue                    |
| Pilot Experience            | Select                  | ~   |            | Mitigation Strategy | Post Mitigation Risk Va | lue                    |
| # of Crew                   | Select                  | ~   |            | Mitigation Strategy | Post Mitigation Risk Va | lue                    |
| II. Aircraft & Equipment Fa | ictors                  |     |            |                     |                         |                        |
| Battery Capacity            | Select                  | ~   |            | Mitigation Strategy | Post Mitigation Risk Va | lue                    |
| Aircraft Weight             | Select                  | ~   |            | Mitigation Strategy | Post Mitigation Risk Va | ilue                   |
| Payload Cost                | Select                  | ~   |            | Mitigation Strategy | Post Mitigation Risk Va | lue                    |
| UAS Cost                    | Select                  | ~   |            | Mitigation Strategy | Post Mitigation Risk Va | lue                    |
| Take off Procedure          | Select                  | ~   |            | Mitigation Strategy | Post Mitigation Risk Va | lue                    |
| Autopilot                   | Select                  | ~   |            | Mitigation Strategy | Post Mitigation Risk Va | ilue                   |
| III. Environmental Factors  |                         |     |            |                     |                         |                        |
| UAS Airport Proximity       | Select                  | ~   |            | Mitigation Strategy | Post Mitigation Risk Va | lue                    |
| UAS Proximity To Pilot      | Select                  | ~   |            | Mitigation Strategy | Post Mitigation Risk Va | lue                    |

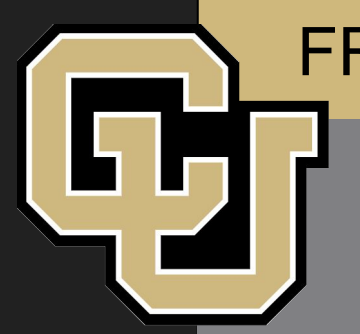

To aid in the approval process the user can add risk mitigation strategies and what they think the appropriate risk score should be in the "Post Mitigation Risk Value" column

| Example            | e: "I have flown simila                  | ar UAS ty  | rpes"               | Pilot's new risk score           |
|--------------------|------------------------------------------|------------|---------------------|----------------------------------|
| Update Flight Risk | Assessment Tool (FRAT) Form 1            |            |                     | Arr A Gui Jance Back to All Form |
| *Title             |                                          | *Pilot     |                     | *Indicates required f            |
| Risk Factor        | Condition                                | Risk Value | Vitigation Strategy | Post / litigation Risk Value     |
| I. Crew Factors    |                                          |            |                     |                                  |
| UAS Currency       | Current 0 - 30 days (Risk Value: 0)      | 0          | Mitigation Strategy | Port Mitigation Risk Value       |
| Pilot Experience   | < 10 flights on UAS type (Risk Value: 7) | 7 🤇        | Mitigation Strategy | 3                                |
| # of Crew          | 2 Crew members (Risk Value: 0)           | 0          | Mitigation Strategy | Post Mitigation Risk Value       |

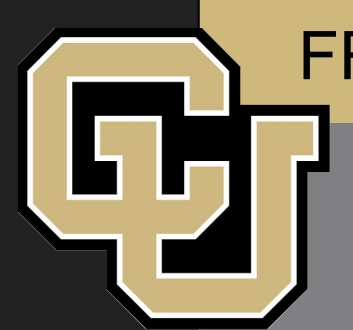

At the bottom of the form the user can add any additional remarks and select the status of their frat. Pilots will not be able to approve their own FRAT, so they must select pending approval and add to submit the FRAT.

| Fire Conditions                   | Select         | ~      |            | Mitigation Strategy | Post Mitigation Risk Value |   |
|-----------------------------------|----------------|--------|------------|---------------------|----------------------------|---|
| Crowd Proximity                   | Select         | ~      |            | Mitigation Strategy | Post Mitigation Risk Value |   |
| SUA Operations                    | Select         | ~      |            | Mitigation Strategy | Post Mitigation Risk Value |   |
|                                   |                | Totals | 0          |                     | 0                          |   |
| Notes                             |                | C      | Current St | atus                | *New Status                |   |
| Notes about this update of the FR | AT             | 1      | Draft      |                     | Select<br>Select           | ~ |
|                                   |                |        |            |                     | Pending Approval           |   |
|                                   |                |        |            |                     | Finalized<br>Deleted       |   |
|                                   |                |        |            |                     |                            |   |
|                                   | Current Status |        | * N        | ew Status           |                            |   |
|                                   | Draft          |        | S          | elect               | ~                          |   |

\*Please fix the above errors. If you'd like to save an incomplete form, select the Draft status.

Totals:

0 Pre

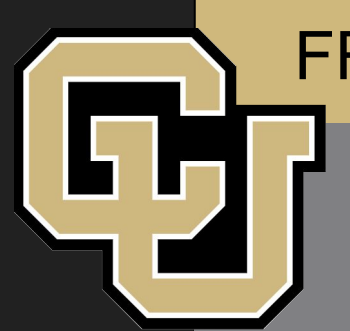

Once the FRAt is submitted as pending approval, the user will be prompted with the following screen. It is recommended that the user select the send approval request email button to alert the administrator who needs to approve the flight.

| Notify Approvers (optional)                                                                                                    | Back To All Fo |
|----------------------------------------------------------------------------------------------------|----------------|
| Optionally notify an approver that your FRAT is complete and ready to be approved.                                                                                                    |                |
| UCBFlightOps#Admin                                                                                                    |                |
| Send Approval Request Email                                                                                                    |                |
|                                                                                                    |                |
| Approval Request Email                                                                                                    |                |
| This is the email that will be sent when you click "Send Approval Request Email".                                                                                                    |                |
| Subject: Elevated Risk Approval Request - AlarisPro Flight Risk Assessment Tool (FRAT)                                                                                                    |                |
| Chase Rupprecht from your organization has requested your approval on a FRAT form with an elevated risk.                                                                                                    |                |
| FRAT Title: Chase Test<br>Total Risk: 105                                                                                                    |                |
| (Mitigated Total Risk: 3)                                                                                                    |                |
| Risk Level: Level 3                                                                                                    |                |
| Please follow the instructions below to review this request:                                                                                                    |                |
| 1 Login to www.AlarisPro.com.using.vour.credentials                                                                                                    |                |
| r. Edgin to mmanian recom dang your crodondula.                                                                                                    |                |
| <ol> <li>Navigate to the "Preflight" tab at the top of the page and select "Flight Risk Assessment Tool (FRAT)" from the dropdown.</li> <li>Select the form titled "Chase Test" from the forms table to review the FRAT.</li> </ol> |                |

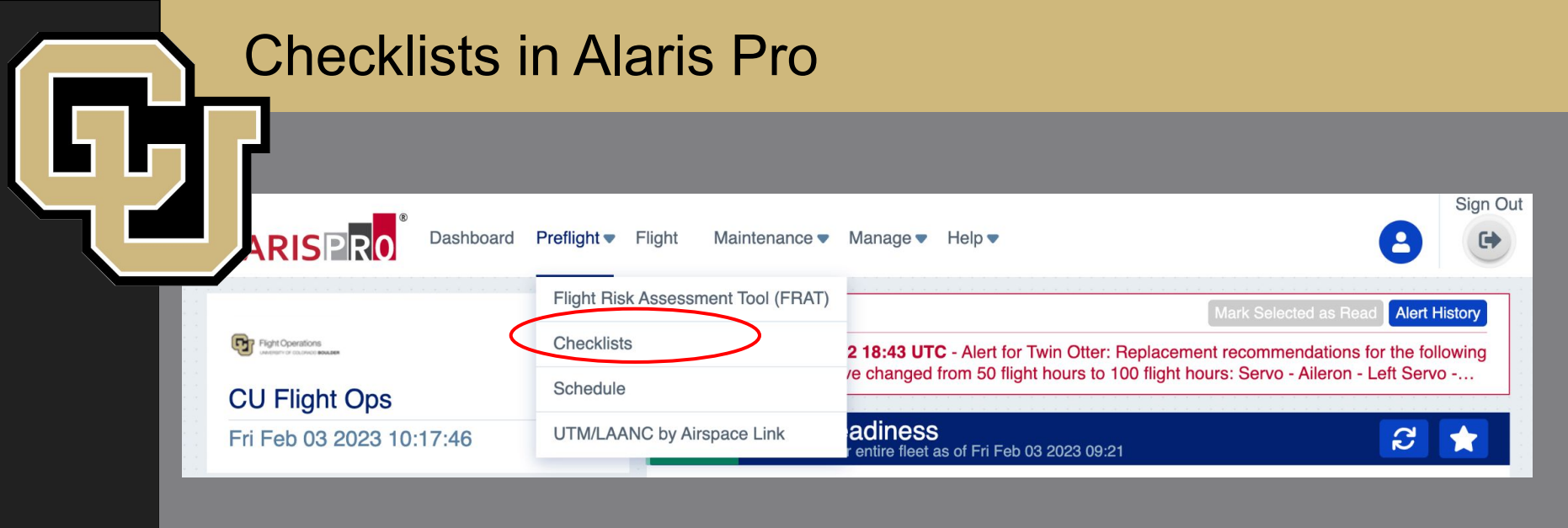

- UAS operational checklist
  - Preflight and Postflight
- Drone specific operational checklists if applicable

### Checklists in Alaris Pro

| Selec | t Checklist                            | <b>A</b> |
|-------|----------------------------------------|----------|
|       | Title                                  | Group    |
| ĭ≡    | UAS Operational Checklist - Postflight |          |
| í≡    | UAS Operational Checklist - Preflight  |          |
| 1     |                                        |          |

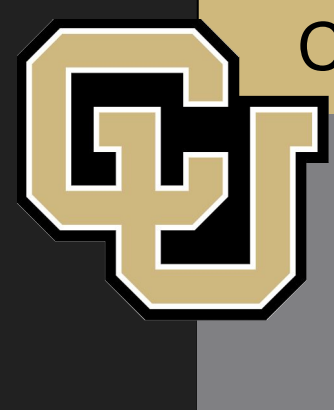

### **Checklists in Alaris Pro**

Title: UAS Operational Checklist - Preflight

#### **Pre-Flight Action**

NOTAM

Maitenance Issues Resolved

FRAT Submitted

No Red Flag warnings or Fire Weather watches in effect

Title: UAS Operational Checklist - Preflight

#### **Pre-Flight Action**

#### NOTAM

Maitenance Issues Resolved

**FRAT Submitted** 

No Red Flag warnings or Fire Weather watches in effect

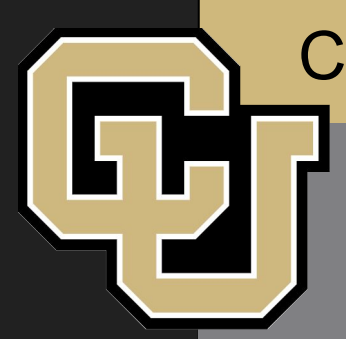

### **Checklists in Alaris Pro**

Date Discrepancy box for those out of service. Use a paper checklist during the operation and fill out the electronic version when in service.

#### **Before Takeoff**

Complete Pre-Flight Briefing Takeoff Location Clear

Aircraft Ready for Takeoff

Date Discrepancy?

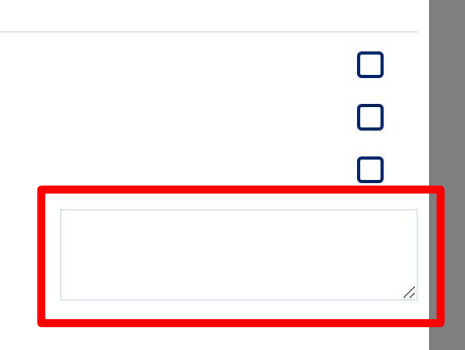

WARNING

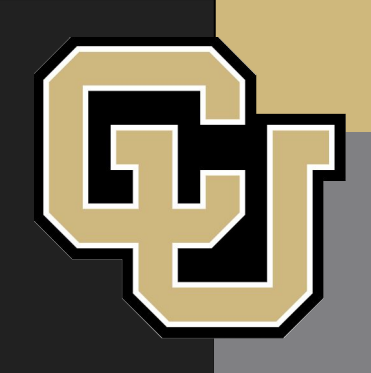

# Postflight Actions

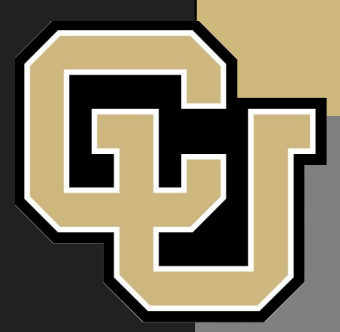

# **Pilot Logbooks**

### Digital Pilot Logs in Alaris Pro

• No more spreadsheets!

• Mobile app in development

## Logging a Flight

- Go to Flight Tab
- Click Single Pilot Log
- DOUBLE CHECK IT IS YOUR NAME IN THE PILOT SECTION
- The 'Location' section of this log does not replace the NOTAM requirement. NOTAMs still need to be filed in time.

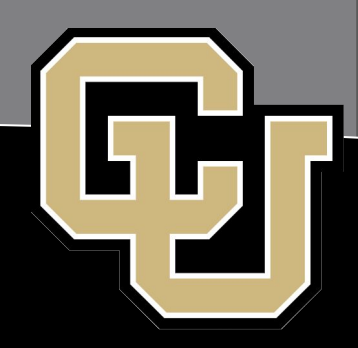

#### **Pilot Logbooks** ALARISPRO Dashboard Preflight • Flight **v** Maintenance • Reports Manage 🔻 Help 🔻 Add New Flight Log Single Pilot w alerts. Fight Operations Training AS Readiness eadiness for entire fleet as of Thu Feb 09 20 CU Flight Ops Multiple Pilot Thu Feb 09 2023 13:44:12 Import Flight Logs UAS Smart Log Mavic Air 2/2S - 123 Map clic Telemetry File Mavic Mini (series) - 123 Т View / Edit Flight Logs EC-1500 - 123 View / Edit Historical Logs -Twin Otter - 123 Ø 子

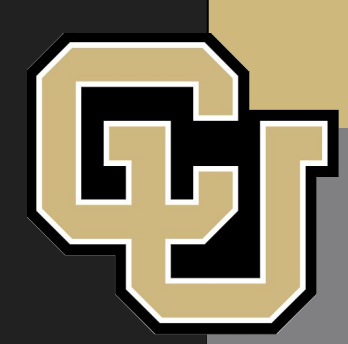

# **Pilot Logbooks**

The Preflight Checklist and FRAT will need to be attached to your flight log

| Mission Data                                                                                                    |                      | Flight Data                                   |                                                              |                                                         |                                        | * Indicates required field                 |
|----------------------------------------------------------------------------------------------------|----------------------|-----------------------------------------------|--------------------------------------------------------------|---------------------------------------------------------|----------------------------------------|--------------------------------------------|
| Pilot<br>Emily Shindle<br>* Select UAS                                                                                     |                      | * Date                                        | Flight Time<br>Flight Hours<br>Flight Hours                  | Flight Minutes<br>Flight Minutes                        | *Landings<br>1                         |                                            |
|                                                                                                    |                      | *Takeoff Time                                 | * Takeoff Time                                               |                                                         |                                        |                                            |
| Select                                                                                                    | ~                    | Takeoff Time                                  |                                                              | USE THE REMARKS SECTION TO BRIEFLY EXPLAIN YOUR MISSION |                                        |                                            |
|                                                                                                    |                      | * Issues Encountered                          |                                                              |                                                         |                                        |                                            |
| *Select Mission                                                                                                    |                      | *Issues Encour                                | ntered                                                       |                                                         |                                        |                                            |
| *Select Mission<br>Select                                                                                                  | ~                    | * Issues Encour<br>Select                     | ntered                                                       | ~                                                       |                                        |                                            |
| <ul> <li>Select Mission</li> <li>Select</li> <li>This is a Beyond Visua</li> <li>Custom Fields</li> <li>Project</li> </ul> | →<br>al Line Of Sigh | • Issues Encour<br>Select<br>t (BVLOS) Missio | ntered<br>on<br>COA#                                         | ~                                                       | Mission Read                           | 445 characters remaining                   |
| Select Mission Select This is a Beyond Visua Custom Fields Project None Selected                                           | ∽<br>al Line Of Sigh | Issues Encour<br>Select t (BVLOS) Missie      | ntered<br>on<br>COA #<br>NOT A DROP DOWN ME                  | ∼<br>NU                                                 | Mission Read                           | 445 characters remaining<br>ness Reporting |
| Select Mission Select This is a Beyond Visua Custom Fields Project None Selected Visual Observer                           | ∽<br>al Line Of Sigh | Issues Encour<br>Select t (BVLOS) Missie      | ntered<br>on<br>COA #<br>NOT A DROP DOWN ME<br>Attach a File | NU                                                      | Mission Read<br>Select<br>Attach a FRA | 445 characters remainin<br>ness Reporting  |

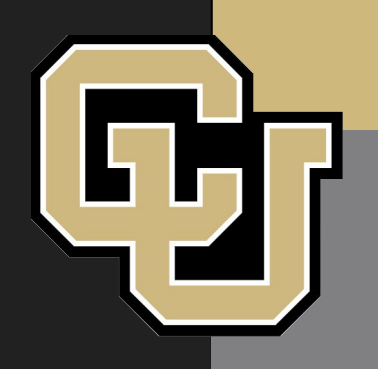

# **UAS Maintenance**

- Maintenance Profiles
- Vehicle hours flown
  - Sorties/cycles
- Online maintenance logs
- Tracking UAS parts and batteries

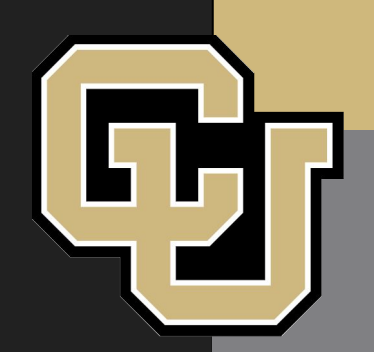

# **UAS Maintenance - Logs**

| New Maintenance Lo                              | New Maintenance Log Entry i |                       |   |                           |                          |  |
|-------------------------------------------------|-----------------------------|-----------------------|---|---------------------------|--------------------------|--|
| * Maintenance Person<br>Emily Shindle           |                             | Select UAS     Select | ~ | • Select Action<br>Select | Indicates required field |  |
| *Date                                           | *Maint. Start Time          | *Remarks              |   |                           |                          |  |
| Date                                            | Start Time                  | Remarks               |   |                           |                          |  |
| *Maintenance Labor Time<br>Labor Hours<br>Hours | Labor Minutes<br>Minutes    |                       |   |                           | 4                        |  |
| Attach a File                                   | Maximum Size: 50 MB         |                       |   |                           |                          |  |
| Choose File                                     |                             |                       |   |                           |                          |  |
| Attach a Checklist                              |                             |                       |   |                           |                          |  |
| Select                                          | ~                           |                       |   |                           |                          |  |
| Select                                          | ~                           |                       |   |                           | ancel                    |  |

| Recent     | Recent Maintenance Logs |                    |                                    |                             |                         |                    |                                                                                                    |
|------------|-------------------------|--------------------|------------------------------------|-----------------------------|-------------------------|--------------------|----------------------------------------------------------------------------------------------------|
| Date       | Maint.<br>Start<br>Time | Maint. Person      | UAS                                | Time In<br>Service<br>(Hrs) | Action                  | Component Replaced | Remarks                                                                                                    |
| 01/04/2023 | 13:55                   | UCBFlightOps#Admin | Mavic<br>Mini<br>(series) -<br>123 | 41.5                        | Delete<br>Discrepancy   |                    | No maintenance was completed.<br>Deferred discrepancy deleted Jan 04, 2<br>• While flying with dronelink,<br>Created Nov 07, 2022 10:18 by I |
| 01/04/2023 | 11:33                   | Chase Rupprecht    | Mavic<br>Mini<br>(series) -<br>123 | 41.5                        | Inspection -<br>General |                    | Component Time Extension: Propel<br>Rear - Left component extended by<br>7.43 hours (6.00 hours by User + 1.<br>hours).                      |

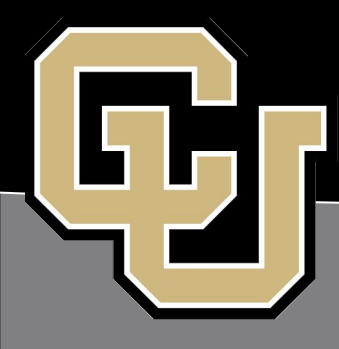

#### Timeline

#### Today

- Introducing the new system
- Logging in and setting up SSO

#### March - April

- Soft rollout
- Not required to adopt the system at this time
- Getting UAS materials organized to submit to Flight Ops
- Setting up walk throughs if needed

#### May - June

- Will be required to be fully implemented by end of June
  - There are only three of us so beat the rush
- Preflight actions will be required
- Will be taught in ground school
- Old records will be offline and no longer available for use

#### More Resources

- This meeting is being recorded
- Flight logging procedure added to the new FOM and under 'Training Documents' on website
- Preflight logging procedures added to 'Training Documents'
- Email us!

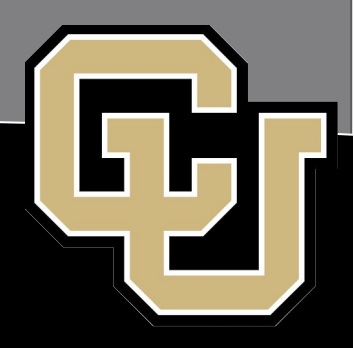

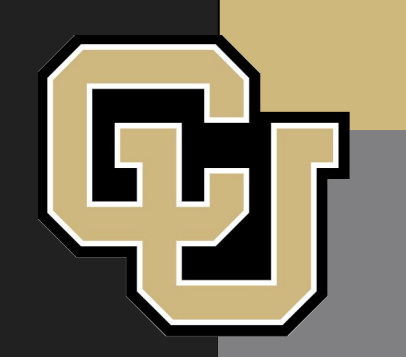

# Thanks! Fly Safe!

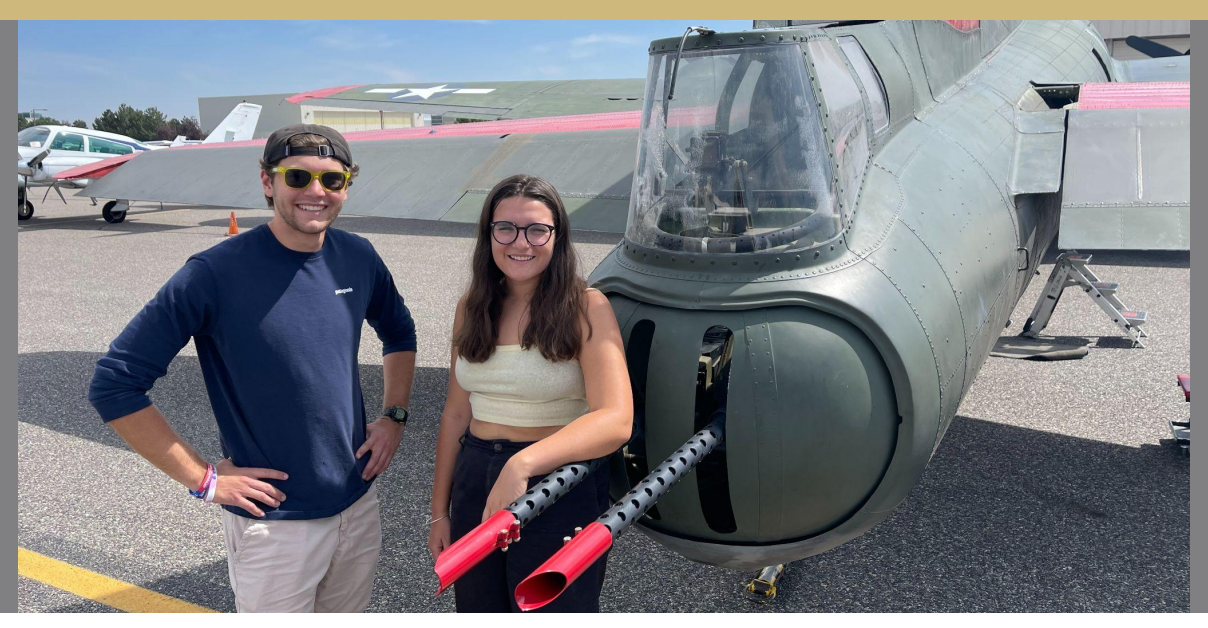

Dan Hesselius | directorofflightoperations@colorado.edu Chase Rupprecht | chru9677@colorado.edu Emily Shindle | emsh3404@colorado.edu